## TABIFY

# HOW TO ORDER A TABIFY PRIZE PROMOTION

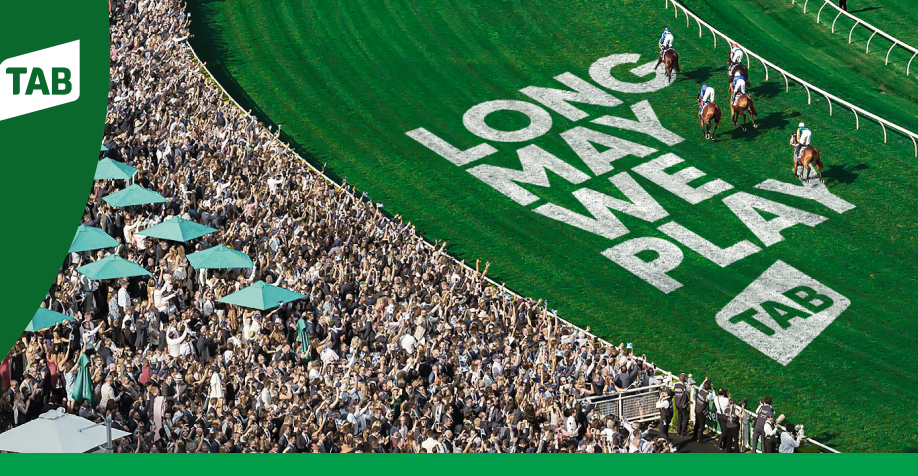

#### Step 1 - Login

Go to the Promotions tab on www.tabify.com.au (Login using your venue's existing username and password)

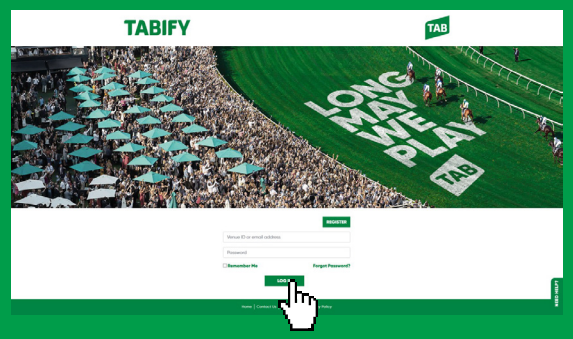

### Step 3 - Customise Prize Promotion

Browse and select a prize that your customers would want to win!

Fill out the 'Promotion Details' section to customise and create your Sports or Racing promotion.

- You can control the promotion dates, how customers enter (either digitally through the TAB app or in cash) and the minimum bet amount.

- There's the option to download and print the promotional assets yourself, or have them printed and delivered to your venue (costs apply).

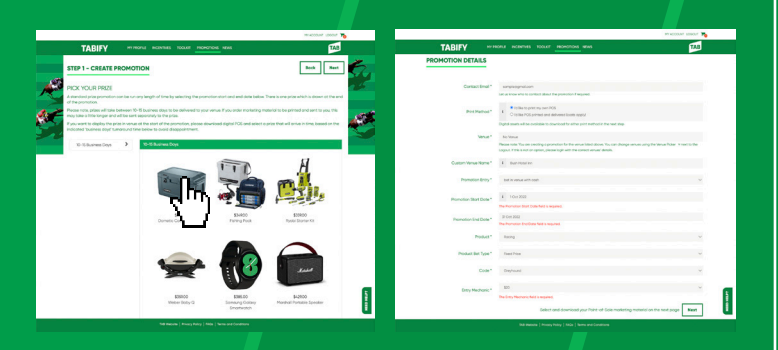

## Step 5 - Check out

Complete the check out process and your order will be delivered to your venue. An Order Confirmation summarising the Promotion Details and next steps will be sent to the email provided.

No upfront payment required! You can choose to have the Promotion deducted from your

venue commissions over 4-weeks, or pay via Credit Card at check out.

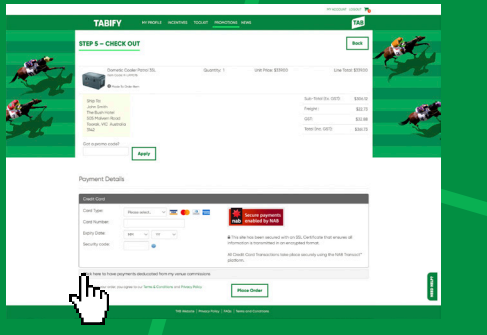

\*Delivery timeframes cannot be guaranteed and some prizes may not arrive by the promotion start date. If your promotion is due to start and are yet to receive your prize – please contact the Tabify Team on 1300 453 313.

#### Step 2 - Create Prize Promotion

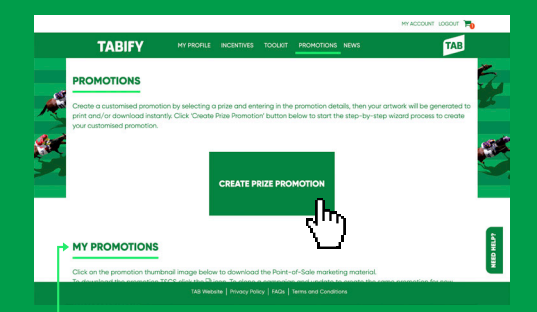

The 'My Promotions' section is where you will find any 'Draft Promotions', plus 'Current and Upcoming Promotions' created for your venue.

### Step 4 - Select Promotional Assets

Select the Digital or Print promotional assets you want to put up in venue and;

Add the assets and quantities you'd like printed to your cart OR
 Download the assets to print yourself

Make sure you select the amount of prints you would like of each. \*Minimum order quantity applies

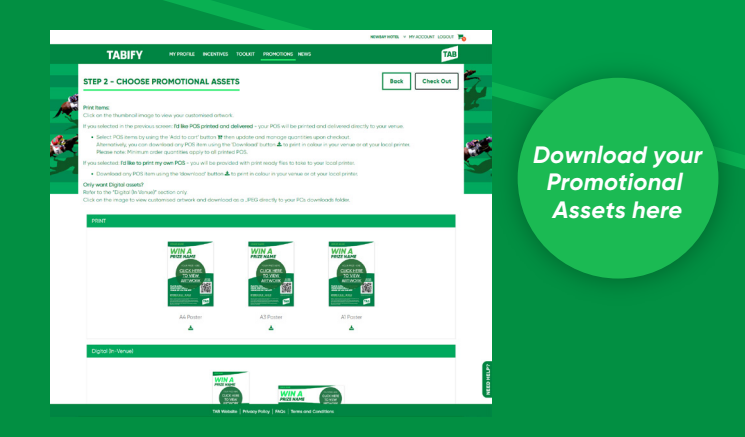

#### Step 6 - Run promotion!

#### Set up:

- Download and print the Promotion Terms and Conditions and display prize and promotional assets by the promotion start date.

#### How to enter:

TAB app bets are entered into the draw automatically.
Cash bets need to be registered by scanning the QR code on the Promotional assets to fill in the entry form.

#### Prize draw:

Winners will be drawn and vetted from the eligible app and/or cash entries.
You will be notified within 14 business days of promotion end date, so you can contact the winner to collect their prize.

Speak to your Wagering Sales Executive for further assistance or contact the TABify team on the details below.

📞 1300 453 313 🛛 🔀 help@tabify.com.au